# LP 12 - Morfologia albiilor minore și a luncilor

asist. dr. Mihai NICULIŢĂ

10 decembrie 2013

Departamentul de Geografie Facultatea de Geografie și Geologie Universitatea Alexandru Ioan Cuza, Iași, Romania

Acest material se află sub licență Attribution-NonCommercial-ShareAlike 3.0 Unported (CC BY-NC-SA 3.0), reprezentând responsabilitatea unică a autorului și nu reprezintă neapărat poziția oficială a UAIC. 🞯 🎯 .

Lucrarea practică își propune recunoașterea și analiza unei alunecări de teren, utilizând hărți topografice, imagini satelitare și gridul SRTM descărcat de fiecare student în parte, de pe pagina de descărcare caroiaje albiii minore.

# 1 Albiile minore

Albiile minore sunt arealele unde are loc scurgerea debitelor lichide și solide ale unui râu. ? definesc albiile genric ca orice "concavitate alungită în suprafața terenului asigurând curgerea naturală cu suprafața liberă a apei provenită din ploi, topirea zăpezii și gheții sau din drenaj subteran".

#### 1.1 Clasificarea albiilor minore

Cea mai uzitată clasificare a albiilor de râu este cea propusă de Leopold, Wolman și Miller, 1964, fiind bazată pe configurația în plan a albiei minore astfel (Fig. 1):

- albii rectilinii (1 şi 2);
- albii sinuoase (3a, 3b, 4);
- albii împletite (5);

plus

• albii anastomozate (clasă introdusă după anii 1970).

## 2 Luncile

## 3 Recunoașterea albiilor pe imaginile satelitare

La baza reprezentării albiilor pe hărțile topografice stă tot o recunoaștere a acestora de pe aerofotograme. Imaginile satelitare sunt varianta modernă a acestor aerofotograme. Funcție de perioada zilei în care a fost achiziționată imaginea satelitară, și deci de orientarea și înălțimea Soarelui pe cer și de sezonul hidrologic, culoarea apei poate varia de la albastru închis la galben.

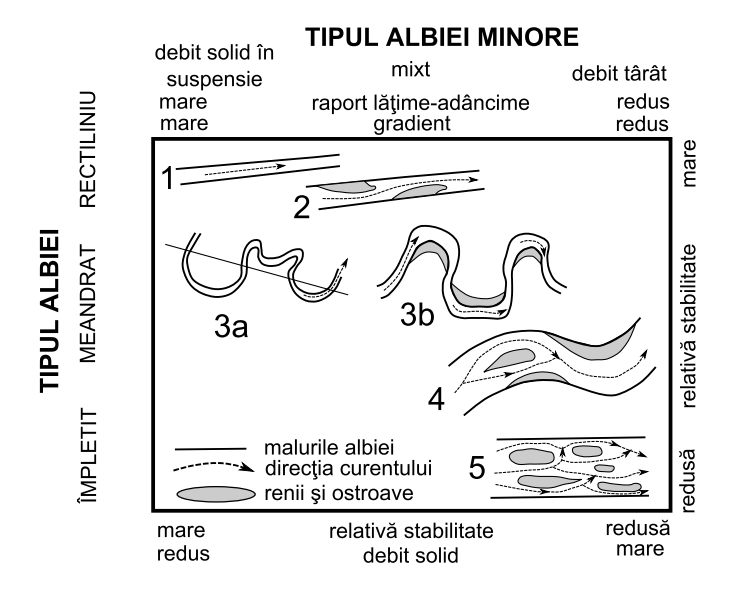

Figura 1: Blocdiagramă schematică cu elementele componente ale unei alunecări de teren

### 4 Geomorfometria albiilor minore

Geomorfometria în plan a albiilor minore poate fi cuantificată utilizând o serie de indici și coeficienți care evaluează relația dintre lungimea reală a albiei minore  $(L_r)$  și lungimea axului văii  $(L_m)$ .

Sinuozitatea (S) reprezintă raportul dintre lungimea axului văii și lungimea reală a albiei, valorile acestui indice pornind de la 1, când albia este rectilinie și depășind valori de 1,3-1,5 în cazul albiilor meandrate.

$$S = \frac{L_m}{L_r} \tag{1}$$

Indicele de împletire Brice (IIB) reprezintă raportul dintre dublul sumei lungimii brațelor și ostroavelor de pe un sector  $(L_{bo})$  și lungimea reală a albiei principale  $(L_r)$ :

$$I\hat{I}B = \frac{2 \times L_{bo}}{L_r} \tag{2}$$

## 5 Calculul în QuantumGIS

Se accesează pagina descărcare areale albii minore. Autorul vă indică nomenclatura (rând, coloană) fișierului .*zip* care trebuie descărcat de fiecare student. Descărcarea fișierului se face prin click stânga pe nomenclatura indicată. Locația salvării fișierului va fi *E:/Geomorfologie/nume\_prenume/fluve* iar numele va fi cel al fișierului original. Se face dezarhivarea fișierului .*zip*, care conține o serie de fișiere specifice formatului ESRI Shapefile (.shp).

Se deschide aplicația QuantumGIS și se va adăuga vectorul de tip .shp dezarhivat anterior. Se accesează butonul , sau meniul Layer/Add Vector Layer și se vor selecta cele două fișierele din locația lor. La adăugarea lor vom fi întrebați de proiecția acestor două strate 2. Se va alege din User Defined Coordinate Reference Systems, proiecția *stereo70 2008*.

Se va accesa pluginul Openlayers Overview

## 6 Întocmirea planșei

După ce tabelele de atribute aferente fiecărui vector au fost completate, se poate trece la crearea hărții. Se vor afișa vectorii cu stilul aferent și va activa fișierul .png cu modelul SRTM în culori hipsometrice. Prin alegerea butonului **Print Composer** se va accesa ferestra acestuia, unde

|                                                                                                    |                                                         |                                      | ?      |
|----------------------------------------------------------------------------------------------------|---------------------------------------------------------|--------------------------------------|--------|
| Specify CRS for layer culmi                                                                                                    |                                                         |                                      |        |
|                                                                                                    |                                                         |                                      |        |
|                                                                                                    |                                                         |                                      |        |
|                                                                                                    |                                                         |                                      |        |
| Coordinate Reference System                                                                                                    | Authority ID                                            | ID                                   |        |
| Oblique Stereographic Alternative                                                                                                    |                                                         |                                      |        |
| 🕮 Polyconic (American)                                                                                                    |                                                         |                                      |        |
| Stereographic                                                                                                    |                                                         |                                      |        |
| . Swiss. Obl. Mercator                                                                                                    |                                                         |                                      |        |
| ···· Transverse Mercator                                                                                                    |                                                         |                                      |        |
| Universal Transverse Mercator (UTM)                                                                                                    |                                                         |                                      |        |
| User Defined Coordinate Systems                                                                                                    |                                                         |                                      | -      |
| ~                                                                                                    |                                                         |                                      |        |
|                                                                                                    |                                                         |                                      |        |
| +proj=longlat +ellps=WGS84 +datum=WGS84 +no_defs +                                                                                                    | towgs84=0,0,0                                           |                                      |        |
| Search                                                                                                    |                                                         |                                      |        |
|                                                                                                    |                                                         |                                      |        |
| Authority All Search for ID V                                                                                                    |                                                         | Hide deprecated                      | I CDCa |
| Additionally The Proceeding to Pro-                                                                                                    |                                                         |                                      | CROS   |
|                                                                                                    |                                                         |                                      |        |
|                                                                                                    |                                                         | Fir                                  | nd     |
|                                                                                                    |                                                         | Fir                                  | nd     |
| ecently used coordinate references systems                                                                                                    |                                                         | Fir                                  | nd     |
| ecently used coordinate references systems                                                                                                    | Authority ID                                            | ID                                   | nd     |
| cently used coordinate references systems Coordinate Reference System Peakul Piscului 1970/ Stereo 70                                                                                                    | Authority ID<br>EPSG:31700                              | ID 2653                              | nd     |
| cently used coordinate references system Coordinate Reference System Peakl Psculu 1970/ Stereo 70 Soogle Mercator                                                                                                    | Authority ID<br>EPSG: 31700<br>EPSG: 900913             | ID 2653 3644 2462                    | nd     |
| ecently used coordinate references systems Coordinate Reference System Dealul Piscului 1970/ Stereo 70 Sogle Mercator VGS 84 VGS 84 VGS                                                                                                    | Authority ID<br>EPSG:31700<br>EPSG:900913<br>EPSG:4326  | ID 2653 3644 3452 100000             | nd     |
| control used coordinate references systems Coordinate Reference System Coordinate Reference System Coordinate Refe                                                                                                    | Authority ID<br>EPSG:31700<br>EPSG:6900913<br>EPSG:4326 | ID<br>2653<br>3644<br>3452<br>100000 | nd     |
| cently used coordinate references systems<br>Coordinate Reference System<br>Coordinate Reference System<br>Coordinate Refer | Authority ID<br>EPSG:31700<br>EPSG:900913<br>EPSG:4326  | ID<br>2653<br>3644<br>3452<br>100000 | nd     |

Figura 2: Selectarea proiecției în QuantumGIS

| General Item Command history |
|------------------------------|
| Scale bar                    |
|                              |
| Segment size (map units)     |
| 2000.0000                    |
| Map units per bar unit       |
| 1.00                         |
| 2 Right segments             |
| 0 Left segments              |
| Style                        |
| Single Box                   |
| Мар                          |
| Map 0                        |
| Height 5 mm                  |
| Line width 1.00 mm           |
| Label space 3.00 mm          |
| Box space 1.00 mm            |
| Unit label                   |
|                              |
|                              |

Figura 3: Proprietățile scării grafice

butonul  $\mathfrak{S}$  și desenarea pe planșă a ariei unde se dorește harta include conținutul ferestrei Viewdin QuantumGIS. Butonul  $\mathfrak{S}$  va insera la click stânga pe hartă legenda, iar butonul  $\mathfrak{S}$  va insera la click stâng pe hartă scara (pentru ca scara să fie desenată trebuie setate în meniul Item proprietățile ei). Cele trei elemente introduse se pot muta prin selecție și  $drag \mathscr{C} drop$ . Butonul  $\mathfrak{S}$  este folosit la salvarea unui fișier .pdf, cu conținutul ferestrei Print Composer.

Se deschide aplicația Inkscape, se deschide template-ul de hartă A4, se importă fișierul .pdf salvat în QuantumGIS prin *Print Composer*, după care se introduc detaliile necesare:

- 1. Titlul: Morfometria albiei minore a râului X în sectorul Z;
- 2. Se va argumenta prin utilizarea valorilor indicilor morfometrici prezentați tipologia albiei minore; de ex:

"Albia râului Moldova în sectorul analizat este o albie împletită, deoarece coeficientul de sinuozitate este 1.07, iar coeficientul de împletire este de 4.2. Albia prezintă brațe secundare și ostroave."

1. prezenta hartă se va preda în format .pdf (*LP12\_nume\_prenume\_grupa\_semigr.pdf*), iar designul și conținutul ei (cadrul extern, cadru intern și cadru geografic, direcția nord, descrierea hărții) este lăsat la originalitatea studentului.

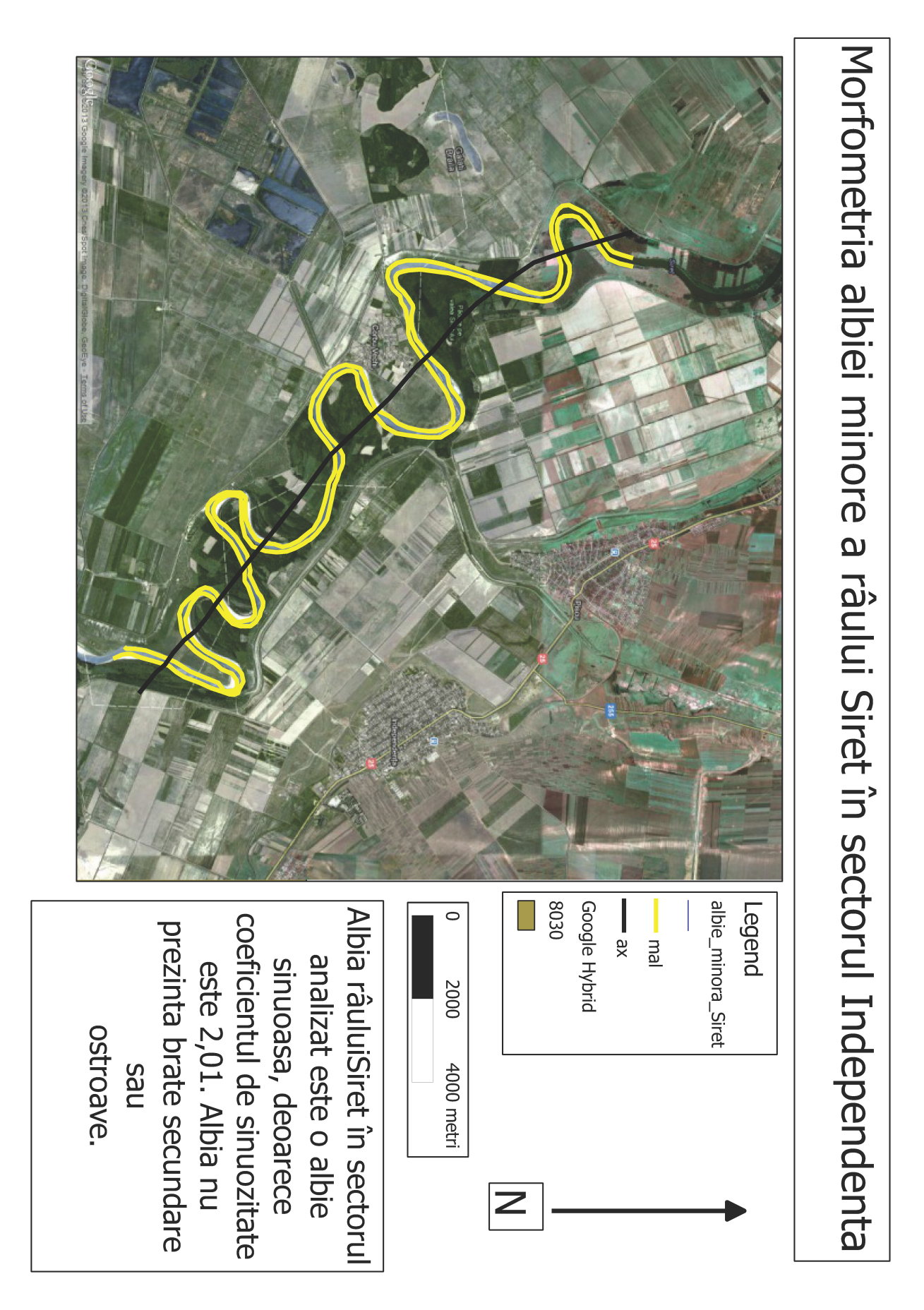

Figura 4: Exemplu de hartă

Bibliografie